| Obsah                                                        | Čeština |
|--------------------------------------------------------------|---------|
| Předmluva                                                    |         |
| Upozornění Federální komise pro komunikace (FCC)             | 2       |
| Kanadské stanovy DOC                                         | 2       |
| Důležité bezpečnostní zásady                                 | 3       |
| Speciální poznámky k monitorům LCD<br>Kapitola 1 Instalace   | 3<br>4  |
| Vybalení                                                     | 4       |
| Připojení monitoru LCD k podstavci                           | 4       |
| Nastavení zorného úhlu                                       | 4       |
| Odpojení monitoru LCD od podstavce                           | 5       |
| Rozhraní pro rameno                                          | 5       |
| Připojení monitoru                                           | 5       |
| Připojení napájení                                           | 5       |
| Připojení zvukového kabelu                                   | 6       |
| Systém řízení spotřeby<br>Kapitola 2 Ovládací prvky monitoru | 6<br>   |
| Obecné pokyny                                                | 7       |
| Přední ovládací panel                                        | 8       |
| Změna nastavení                                              | 9       |
| Nastavení obrazu<br>Kapitola 3 Technické informace           |         |
| Specifikace                                                  | 11      |
| Tabulka standardních časování                                | 14      |
| Odstraňování problémů                                        | 16      |

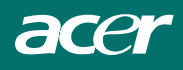

## Předmluva

Tato příručka má pomoci uživatelům při instalaci a používání tohoto monitoru LCD. Informace uvedené v tomto dokumentu byly důkladně ověřeny; přesnost a správnost obsahu nicméně nelze zaručit. Údaje uvedené v tomto dokumentu mohou být změněny bez předchozího upozornění. Tento dokument obsahuje informace, které jsou chráněny autorským právem. Veškerá práva vyhrazena. Bez předchozího svolení výrobce je zakázáno kopírovat jakoukoli část této příručky jakoukoli formou mechanicky, elektronicky nebo jinak.

## Upozornění Federální komise pro komunikace (FCC)

Toto zařízení bylo testováno a ověřeno, že vyhovuje parametrům pro digitální přístroj třídy B podle části 15 pravidel komise FCC. Tyto parametry jsou určeny k zajištění přiměřené ochrany proti škodlivému rušení v rezidenční instalaci. Zařízení vytváří, používá a může vyzařovat elektromagnetické záření na rádiových frekvencích a při zanedbání pokynů pro instalaci a používání může způsobit nežádoucí rušení rozhlasového a televizního vysílání. Nicméně neexistuje žádná záruka, že k rušení v konkrétní instalaci nedojde. Pokud k rušení rozhlasového či televizního příjmu, jehož vznik lze jednoznačně určit vypínáním a zapínáním přístroje, skutečně dojde, doporučujeme uživateli, aby se pokusil rušení omezit některým z následujících opatření:

- Přesměrujte nebo přemístěte přijímací anténu.
- Zvyšte vzdálenost mezi zařízením a přijímačem.
- Připojte dané zařízení do zásuvky na jiném obvodu, než do kterého je zapojen přijímač.
- Obraťte se na prodejce nebo zkušeného radiotechnika.

#### Upozornění

Pro připojení vstupních a výstupních zařízení k tomuto vybavení používejte pouze stíněné kabely signálu. V případě jakýchkoli změn nebo úprav tohoto zařízení, které nebyly výslovně schváleny stranou odpovědnou za shodu, hrozí uživateli ztráta oprávnění k provozování zařízení.

#### Kanadské stanovy DOC

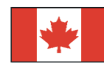

Tento digitální přístroj třídy B splňuje všechny požadavky kanadské vyhlášky o zařízeních způsobujících vysokofrekvenční rušení.

Cet appareil numérique de la classe B repecte toutes les exigences du Règlement sur le matériel brouilleur du Canada.

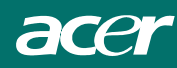

## Důležité bezpečnostní zásady

Pečlivě si přečtěte následující pokyny. Uschovejte tuto příručku pro budoucí použití.

- 1. Čištění monitoru LCD:
  - -- Vypněte monitor a odpojte napájecí kabel.
  - -- Naneste neleptavý čistící prostředek na hadřík.
  - -- Navlhčeným hadříkem opatrně obrazovku očistěte.
- Neumísťujte monitor blízko okna. Při vystavení monitoru dešti, vlhku nebo slunečnímu záření může dojít k jeho vážnému poškození.
- 3. Na obrazovku monitoru netlačte. Nadměrný tlak může způsobit trvalé poškození monitoru.
- Nedemontujte plášť zařízení ani se nepokoušejte toto zařízení opravit vlastními silami. Veškeré opravy může provádět pouze kvalifikovaný technik.
- Monitor LCD skladujte při teplotě -20° ~ 60°C (nebo -4° ~ 140°F). Při skladování monitoru při teplotách mimo tento rozsah může dojít k trvalému poškození.
- 6. Dojde-li k některé z následujících událostí, ihned odpojte monitor od napájení a obraťte se na kvalifikovaného technika.
  - \* Kabel signálu z monitoru do počítače je poškozený nebo polámaný.
  - \* Do monitoru vnikla tekutina nebo byl monitor vystaven dešti.
  - \* Došlo k poškození monitoru nebo pláště.
- S monitorem používejte pouze dodaný napájecí kabel. Pro jmenovitý proud do 6 A a pro zařízení o hmotnosti nad 3 kg nelze použít kabel slabší, než H05VV-F, 3G, 0,75 mm<sup>2</sup>.

## Směrnice WEEE (Waste Electrical and Electronic Equipment)

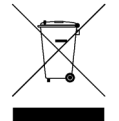

Toto elektronické zařízení nelikvidujte společně s komunálním odpadem. Použité zařízení recyklujte, aby se minimalizovalo znečištění a zajistila maximální ochrana životního prostředí. <u>Další informace o sběru WEEE jsou k dispozici na webu www.acer.com v části věnované životnímu prostředí.</u>

## Speciální poznámky k monitorům LCD

Následující příznaky jsou u monitoru LCD normální a nepředstavují závadu.

#### POZNÁMKY

- Vzhledem k podstatě fluorescenčního světla může obrazovka při prvním použití blikat. Vypněte a zapněte vypínač, aby blikání zmizelo.
- S ohledem na používanou pracovní plochu může být jas obrazovky mírně nerovnoměrný.
- Obrazovka LCD obsahuje 99,99% nebo více efektivních bodů. Na obrazovce se může vyskytnout 0,01% nebo méně vad, například trvale tmavý nebo světlý obrazový bod.
- Vzhledem k podstatě této obrazovky LCD se může po změně dlouhodobě zobrazeného obrazu na obrazovce až několik hodin setrvačně zobrazovat dosvit. V takovém případě se bude obrazovka obnovovat pomalu změnou obrazu nebo vypnutím vypínače na několik hodin.

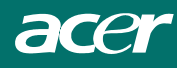

# Kapitola 1 Instalace

## Vybalení

Před vybalením monitoru LCD si připravte vhodné pracovní místo pro monitor a počítač. Budete potřebovat stabilní a čistou plochu v blízkosti elektrické zásuvky. Okolo monitoru musí být dostatek volného místa pro zajištění dostatečného větrání. Ačkoli tento monitor spotřebovává velice málo energie, je zapotřebí dostatečné větrání, aby se monitor nepřehřál.

Po vybalení monitoru zkontrolujte, zda krabice obsahuje následující položky:

- \* Monitor LCD
- \* Podstavec
- \* Stručná instalační příručka
- \* Uživatelská příručka
- \* Kabel D-SUB pro připojení monitoru k počítači
- \* Kabel DVI pro připojení monitoru k počítači
- \* Stereofonní zvukový kabel
- \* Napájecí kabel

Pokud je některá z těchto částí poškozená nebo chybí, ihned se obraťte na prodejce.

### Připojení monitoru LCD k podstavci

- 1. Vyjměte podstavec z obalu a položte jej na stabilní místo (například na stůl).
- 2. Šipka na podstavci musí směřovat dopředu.
- 3. Umístěte monitor LCD bezpečně na podstavec (viz obrázek).

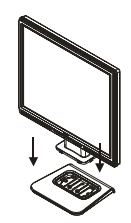

Obrázek 1-1

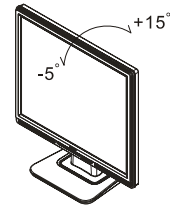

Obrázek 1-2

## Nastavení zorného úhlu

Tento monitor LCD byl zkonstruován tak, aby uživatelům umožňoval pohodlný zorný úhel. Zorný úhel lze nastavit od -5° do +15°.(Viz obr. 1-2)

#### Upozornění

Nepokoušejte se silou nastavit monitor LCD přes maximální nastavení zorného úhlu uvedené výše. V opačném případě hrozí poškození monitoru a podstavce.

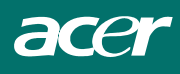

## Odpojení monitoru LCD od podstavce

Odmontujte šrouby opěrného sloupku otočného podstavce a sklopením závěsu uvolněte.

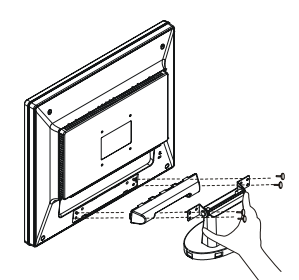

#### Obrázek 1-3

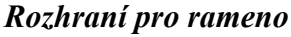

Před instalací na závěsné zařízení viz obr. 1-3. Na zadní straně monitoru LCD jsou čtyři zapuštěné matice 4 mm se závitem 0,7 a také čtyři 5 mm přístupové otvory v plastovém plášti (viz obrázek 1-4). Tyto specifikace splňují **standard VESA pro fyzické zavěšení plochého monitoru** (odstavce 2.1 a 2.1.3, verze 1, ze dne 13.listopadu 1997).

### Připojení monitoru

- 1. Vypněte počítač.
- 2. Připojte jeden konec kabelu signálu portu D-SUB nebo DVI (volitelné) monitoru. (Viz obr. 1-5.)
- Připojte druhý konec kabelu signálu k portu DVI nebo D-SUB (volitelné) v počítači.
- 4. Zkontrolujte, zda jsou veškerá připojení provedena řádně.

## Připojení napájení

- 1. Připojte napájecí kabel k monitoru LCD.
- 2. Připojte napájecí kabel ke zdroji napájení.

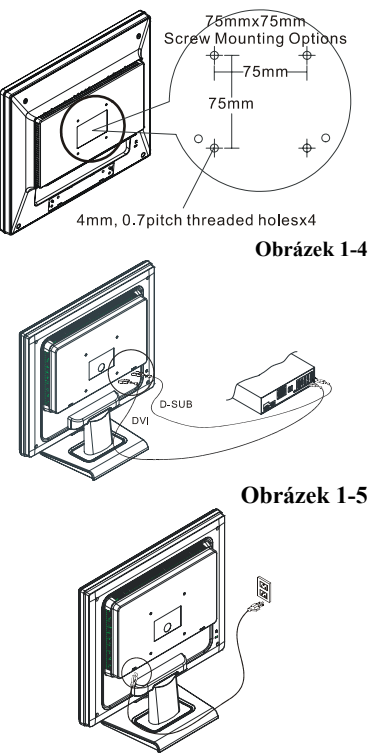

Obrázek 1-6

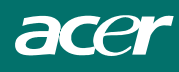

## Připojení zvukového kabelu

- Připojte zvukový kabel ke zdířce " LINE OUT " na zvukové kartě v počítači nebo ke zdířce "AUDIO OUT" na přední straně jednotky CD ROM. (Viz obr. 1-7.)
- Připojte druhý konec zvukového kabelu ke zdířce " AUDIO IN " monitoru.

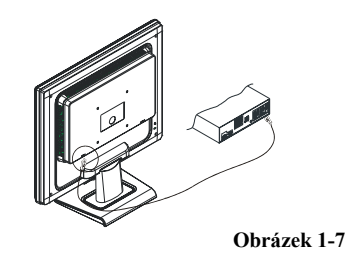

## Systém řízení spotřeby

Tento monitor LCD splňuje pravidla řízení spotřeby VESA DPMS (verze 1.0). Systém VESA DPMS nabízí čtyři režimy řízení spotřeby detekováním horizontálního nebo vertikálního synchronizačního signálu.

Když monitor LCD přejde do úsporného režimu, obrazovka zhasne a indikátor napájení svítí žlutě.

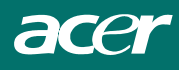

# Kapitola 2 Ovládací prvky monitoru

## Obecné pokyny

Stisknutím vypínače zapněte nebo vypněte monitor. Další ovládací tlačítka jsou umístěna na čelním panelu monitoru (viz obrázek 2-1). Změnou těchto parametrů je možno obraz nastavit podle individuálních požadavků.

- Musí být připojen napájecí kabel.
- Připojte videokabel z monitoru ke grafické kartě počítače.
- Stisknutím vypínače zapněte monitor. Rozsvítí se indikátor napájení.

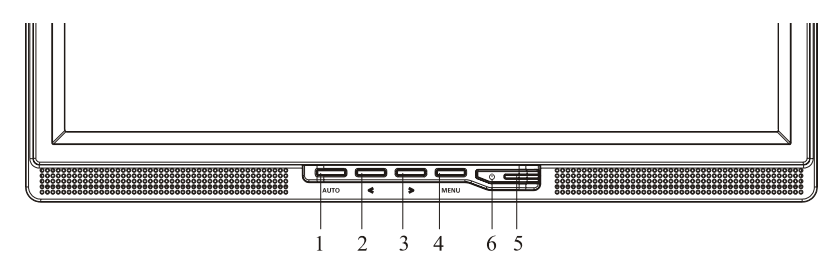

Obrázek 2-1

#### Externí ovládací prvky

| 1 | Tlačítko funkce Auto Adjust (automatické<br>nastavení) / Exit (opuštění nabídky) | 4 | MENU/ENTER (Nabídka/vstoupit) |
|---|----------------------------------------------------------------------------------|---|-------------------------------|
| 2 | Hlasitost</td <td>5</td> <td>Indikátor LED</td>                                  | 5 | Indikátor LED                 |
| 3 | >/ Hlasitost                                                                     | 6 | <b>(</b> <i>V</i> ypínač      |

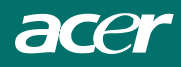

## Přední ovládací panel

### **U**/Vypínač:

Stiskněte toto tlačítko pro zapnutí nebo vypnutí monitoru a pro zobrazení stavu monitoru.

#### Indikátor napájení:

Zelený — zapnuto. Oranžový — vypnuto

#### MENU / ENTER :

Aktivuje nabídku na obrazovce (OSD), pokud je tato nabídka OSD vypnuta (OFF) nebo aktivuje/deaktivuje funkce nastavení, pokud je nabídka OSD zapnuta (ON) nebo slouží k opuštění nabídky OSD, pokud je v režimu nastavení hlasitosti (Volume Adjust).

#### </Hlasitost:

Aktivuje navigaci jednotlivými ikonami (pokud je nabídka OSD zapnuta - ON), nebo pro nastavení funkce, pokud je tato funkce aktivována.

#### >/Hlasitost:

Aktivuje navigaci jednotlivými ikonami (pokud je nabídka OSD zapnuta - ON), nebo pro nastavení funkce, pokud je tato funkce aktivována.

#### Tlačítko Auto Adjust (automatické nastavení) / Exit (konec):

- 1. Pokud je nabídka OSD v aktivním stavu, funguje toto tlačítko jako funkce opuštění nabídky OSD (EXIT OSD).
- Pokud je nabídka OSD v neaktivním stavu, stiskněte toto tlačítko na 2 sekundy, aby se aktivovala funkce automatické nastavení (Auto Adjustment). Funkce automatické nastavení (Auto Adjustment) se používá pro nastavení horizontální polohy obrazu (HPos), vertikální polohy obrazu (VPos), taktu (Clock) a zaostření (Focus).

### POZNÁMKY

- Neinstalujte tento monitor do blízkosti zdrojů tepla, jako jsou radiátory nebo vzduchové kanály nebo na místo, které je vystaveno přímému slunečnímu záření nebo nadměrnému množství prachu nebo mechanickým vibracím nebo nárazům.
- Uschovejte si originální krabici a obalový materiál, protože se vám může hodit, když budete chtít monitor někam převážet.
- Pro zajištění maximální ochrany při přepravě zabalte monitor zpět do původního obalového materiálu tak, jak byl zabalen z továrny.
- Aby monitor vypadal stále jako nový, čistěte ho pravidelně měkkým hadříkem. Ulpělé nečistoty očistěte hadříkem slabě navlhčeným v roztoku jemného čisticího prostředku. Nikdy pro čištění nepoužívejte silná rozpouštědla, jako je například ředidlo, benzín nebo abrazivní čisticí prostředky, protože by mohlo dojít k poškození skříňky přístroje. Před čištěním monitoru jej vždy z bezpečnostních důvodů odpojte ze síťové zásuvky.

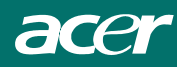

## Změna nastavení

- 1. Stiskněte tlačítko MENU pro vyvolání okénka nabídky na obrazovce (OSD).
- 2. Stiskněte tlačítko < nebo > pro volbu požadované funkce.
- 3. Stiskněte tlačítko MENU pro volbu funkce, kterou chcete nastavit.
- 4. Stiskněte tlačítko < nebo > pro změnu nastavené hodnoty aktuálně vybrané funkce.

5. Chcete-li nastavení uložit a ukončit nabídku, vyberte položku Exit (Konec). Chcete-li změnit nastavení jiné funkce, opakujte kroky 2 - 4.

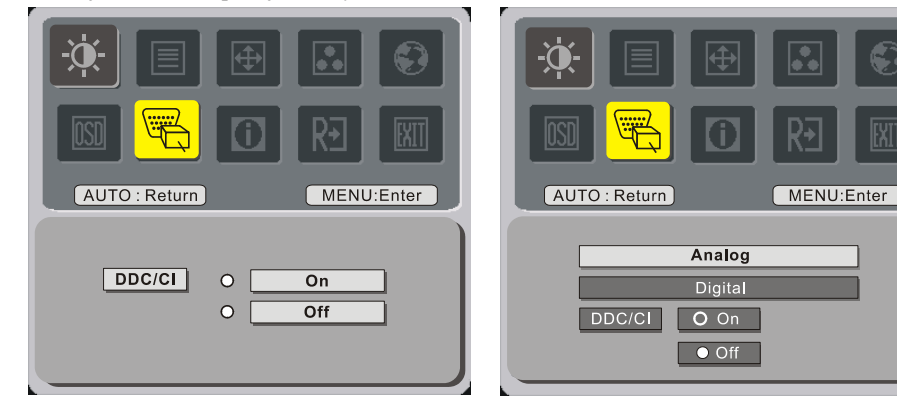

(option)

## Nastavení obrazu

Popisy indikátorů funkcí (LED)

| Ikona hlavní | Ikona          | Položka             | Popis                                        |  |  |  |  |
|--------------|----------------|---------------------|----------------------------------------------|--|--|--|--|
| nabídky      | podnabídky     | podnabídky          | -1 -                                         |  |  |  |  |
|              |                | Contrast            | Nastavení kontrastu mezi popředím a poza-    |  |  |  |  |
| -06-         | )              | (Kontrast)          | dím obrazu na obrazovce                      |  |  |  |  |
| <u>~</u>     | <mark>☆</mark> | Brightness (Jas)    | Slouží k nastavení jasu pozadí obrazovky.    |  |  |  |  |
|              |                | Focus (Ostření)     | Slouží k nastavení ostrosti obrazu.          |  |  |  |  |
|              |                | Clock (Takt)        | Slouží k nastavení hodin synchronizace       |  |  |  |  |
|              |                | TT D 141            | oorazu.                                      |  |  |  |  |
|              |                | H. Position         |                                              |  |  |  |  |
|              |                | (Vodorovná          | Slouží k nastavení ostrosti obrazu.          |  |  |  |  |
|              |                | poloha)             |                                              |  |  |  |  |
|              | D              | V. Position (Svislá | Slouží k nastavení hodin synchronizace       |  |  |  |  |
|              |                | poloha)             | obrazu.                                      |  |  |  |  |
|              |                | Warne (Tarlí)       | Slouží k nastavení barevné teploty na teplou |  |  |  |  |
| ••           | Neuvedeno      | warm (Tepia)        | barvu.                                       |  |  |  |  |
|              | NL             |                     | Slouží k nastavení barevné teploty na        |  |  |  |  |
|              | Neuvedeno      | Cool (Studena)      | studenou barvu.                              |  |  |  |  |

| Neuvedeno     Español     Neuvedeno     Français       Neuvedeno     Français     Neuvedeno     Français       Neuvedeno     Français     Neuvedeno     Vicejazyčná volba.       Neuvedeno     Bañol     Vicejazyčná volba.       Neuvedeno     Bañol     Nicejazyčná volba.       Neuvedeno     Bañol     Nicejazyčná volba.                                                                                                    | nodré    |
|----------------------------------------------------------------------------------------------------|----------|
| R     (Uživatelské<br>nastavení<br>červené)     Slouží k zesílení červené, zelené nebo m<br>barvy.       User / Green<br>(Uživatelské<br>nastavení zelené)     Slouží k zesílení červené, zelené nebo m<br>barvy.       User / Blue<br>(Uživatelské<br>nastavení modré)     Slouží k zesílení červené, zelené nebo m<br>barvy.       Neuvedeno     English<br>Neuvedeno     Slouží k zesílení červené, zelené nebo m<br>barvy.       Neuvedeno     English<br>Neuvedeno     Slouží k zesílení červené, zelené nebo m<br>barvy.       Neuvedeno     English<br>Neuvedeno     Slouží k zesílení červené, zelené nebo m<br>barvy.       Neuvedeno     English<br>Neuvedeno     Slouží k zesílení červené, zelené nebo m<br>barvy.       Neuvedeno     English<br>Neuvedeno     Neuvedeno       Neuvedeno     Français<br>nebo Pycckuňí       Neuvedeno     mebo Pycckuňí<br>nebo Hollands       Neuvedeno     Barañ<br>nebo Suomalainen                                                                                                    | nodré    |
| Image: State of the system of the system of the syste        | nodré    |
| image: constraint of the system of the system of the         | nodré    |
| Image: Solution of the system of the system of | nodré    |
| Image: Constraint of the system Image: Constraint of the system Uzivatelské nastavení zelené) barvy.   Image: Constraint of the system User / Blue (Uživatelské nastavení modré) User / Blue (Uživatelské nastavení modré) barvy.   Image: Neuvedeno English Neuvedeno English   Neuvedeno Deutsch Neuvedeno Français   Neuvedeno Español Neuvedeno Italiano   Neuvedeno Italiano Vícejazyčná volba.   Neuvedeno mebo Hollands Neuvedeno   Neuvedeno 日本語 nebo Suomalainen nebo Suomalainen                                                                                                    |          |
| Image: Second state of the state of the state of t        |          |
| Neuvedeno     English       Neuvedeno     English       Neuvedeno     Deutsch       Neuvedeno     Français       Neuvedeno     Español       Neuvedeno     Italiano       Neuvedeno     Italiano       Neuvedeno     Italiano       Neuvedeno     Italiano       Neuvedeno     Italiano       Neuvedeno     Italiano       Neuvedeno     Italiano       Neuvedeno     Italiano       Neuvedeno     Italiano       Neuvedeno     Baraño       Neuvedeno     Italiano       Neuvedeno     Italiano       Neuvedeno     Baraño       Neuvedeno     Italiano       Neuvedeno     Italiano       Neuvedeno     Italiano       Neuvedeno     Italiano       Neuvedeno     Italiano       Neuvedeno     Italiano       Neuvedeno     Italiano       Neuvedeno     Italiano       Neuvedeno     Italiano       Neuvedeno     Italiano       Neuvedeno <th></th>                                                                                                    |          |
| Image: Constraint of the image: Constraint of the image: Constr        |          |
| Image: Neuvedeno     English       Neuvedeno     English       Neuvedeno     Deutsch       Neuvedeno     Français       Neuvedeno     Español       Neuvedeno     Italiano       Neuvedeno     Italiano       Neuvedeno     Streiber Pycckuňi       Neuvedeno     Meuvedeno       Neuvedeno     Meuvedeno       Neuvedeno     Meuvedeno       Neuvedeno     Meuvedeno       Neuvedeno     Meuvedeno       Neuvedeno     Meuvedeno       Neuvedeno     Baraño       Neuvedeno     Haraño       nebo Suomalainen     Neuvedeno                                                                                                    |          |
| Neuvedeno     English       Neuvedeno     Deutsch       Neuvedeno     Français       Neuvedeno     Español       Neuvedeno     Italiano       Neuvedeno     Italiano       Neuvedeno     Italiano       Neuvedeno     Stellery       nebo Pycckuŭ     Neuvedeno       Neuvedeno     flok       Neuvedeno     Barafi       nebo Hollands     nebo Suomalainen                                                                                                    |          |
| Neuvedeno     Deutsch       Neuvedeno     Français       Neuvedeno     Español       Neuvedeno     Italiano       Neuvedeno     Italiano       Neuvedeno     Italiano       Neuvedeno     Italiano       Neuvedeno     Stellero       nebo Pyccкий     Neuvedeno       Neuvedeno     flok中文       nebo Hollands        Neuvedeno     日本語       nebo Suomalainen                                                                                                    |          |
| Neuvedeno     Français       Neuvedeno     Español       Neuvedeno     Italiano       Neuvedeno     Italiano       Neuvedeno     Italiano       Neuvedeno     Rebo Русский       Neuvedeno     mebo Русский       Neuvedeno     mebo Русский       Neuvedeno     flok中文       nebo Hollands     H本語       nebo Suomalainen     rebo Suomalainen                                                                                                    |          |
| Neuvedeno     Español       Neuvedeno     Italiano       Neuvedeno     Italiano       Neuvedeno     繁體中文<br>nebo Русский     Vícejazyčná volba.       Neuvedeno     简体中文<br>nebo Hollands     Vícejazyčná volba.       Neuvedeno     間本語<br>nebo Suomalainen     H本語                                                                                                    |          |
| Neuvedeno     Italiano       Neuvedeno     Italiano       Neuvedeno     繁體中文<br>nebo Русский     Vícejazyčná volba.       Neuvedeno     简体中文<br>nebo Hollands     Vícejazyčná volba.       Neuvedeno     間本語<br>nebo Suomalainen     Italiano                                                                                                    |          |
| Neuvedeno     繁體中交<br>перо Русский     Vícejazyčná volba.       Neuvedeno     简体中文<br>перо Hollands     Vícejazyčná volba.       Neuvedeno     简体中文<br>перо Suomalainen     Vícejazyčná volba.                                                                                                    |          |
| Neuvedeno     пеbo Русский       Neuvedeno     пеbo Русский       Neuvedeno     简体中交       nebo Hollands        Neuvedeno     日本語       nebo Suomalainen                                                                                                    |          |
| Neuvedeno     简体中文<br>nebo Hollands       Neuvedeno     日本語<br>nebo Suomalainen                                                                                                    |          |
| Neuvedeno     nebo Hollands       Neuvedeno     日本語       nebo Suomalainen                                                                                                    |          |
| Neuvedeno     日本語<br>nebo Suomalainen                                                                                                    |          |
| Neuvedeno nebo Suomalainen                                                                                                    |          |
|                                                                                                    |          |
| H Position                                                                                                    |          |
| (Vodorovná Slouží k nastavení vodorovné polohy OS                                                                                                    | D        |
| noloha)                                                                                                    | Ъ.       |
| Dom     Point       Image: Image:                                          |          |
| Slouží k nastavení svislé polohy OSD.                                                                                                    |          |
| OSD Timeout                                                                                                    |          |
| (Časový limit Slouží k nastavení doby zobrazení nabíd)                                                                                                    | ky       |
| nabídky OSD na obrazovce.                                                                                                    |          |
| Source Change Slouží k přepínání analogového a digitáli                                                                                                    | ního     |
| Neuvedeno (Změna zdroje) zdroje (volitelné)                                                                                                    |          |
| Nouvedene DDC/CL ZAPNĚTE/VVPNĚTE nodnom DDC/Cl                                                                                                    | r        |
|                                                                                                    |          |
| Nouvedono Information Slouží k zobrazení rozlišení, H/V frekver                                                                                                    | nce a    |
| (Informace) vstupního portu aktuálního vstupního rež                                                                                                    | źimu.    |
| Slouží k vymazání včech starých parar                                                                                                    | netrů    |
| Neuvedena Reset                                                                                                    | revné    |
| (Resetování)                                                                                                    | i e v ne |
|                                                                                                    |          |
| <b>EXIT</b> Neuvedeno Exit (Konec) Uživatelská nastavení budou uložen                                                                                                    | na a     |
| nabídka na obrazovce (OSD) zmizí.                                                                                                    |          |

## Kapitola 3 Technické informace

## Specifikace

#### Panel LCD

Velikost17" (43 cm)Typ zobrazeníAktivní barevná nRozlišení1280 x 1024Zobrazovací bod1280 x (RGB) x 1Plocha zobrazení (mm)(H x V)337,92 x 270,336Barevné zobrazení16,2 miliónů bareJas300 cd/m² (typické)Doba odezvy5 ms (typické)Napětí lampy655 Vrms (typické)Proud lampy7 mA rms. (typické)

#### Video

Vstupní signál Vstupní impedance Polarita Amplituda Podpora více režimů

#### <u>Ovládání</u>

Vypínač

#### Zvuk

Vstup Výstup

#### Nabídka OSD

Jas Kontrast Vodorovná poloha Svislá poloha Fáze Takt Nastavení režimu zobrazení 17" (43 cm) Aktivní barevná matrice TFT LCD 1280 x 1024 1280 x (RGB) x 1024 337,92 x 270,336 16,2 miliónů barev 300 cd/m<sup>2</sup> (typické) 800:1 (typické) 5 ms (typické) 655 Vrms (typické) 7 mA rms. (typické) Svislý: 160° Vodorovný: 160°

Analogový signál RGB 0,7 Vp-p 75 ohmů  $\pm 2\%$ Pozitivní, negativní  $0 - 0,7 \pm 0,05$  Vp Horizontální frekvence: 24 ~ 80 kHz Vertikální frekvence: 49 - 75 Hz

Vypínač s indikátorem LED

500 mVrms 1 W + 1 W

Digitální signál Digitální signál a Digitální signál Digitální signál Digitální signál Digitální signál Digitální signál Pro uložení nastavení do paměti použijte EEPROM.

## <u>Řízení spotřeby</u>

| Režim Spotřeba energie* |           | Vstupní | Barva indikátoru               |
|-------------------------|-----------|---------|--------------------------------|
|                         |           | proud   |                                |
| Zapnuto                 | 40 W max. | 240 VAC | Zelená                         |
| DPMS                    | 2 W max.  | 240 VAC | Žlutá                          |
| Softwarový              | 1 W max.  | 240 VAC | Nesvítí                        |
| vypínač                 |           |         |                                |
| vypnutý                 |           |         |                                |
|                         |           |         | Žlutý: úsporný režim, režim    |
| Odpojeno                | 2 W max.  | 240 VAC | spánku, vypnuto                |
|                         |           | 240 VAC | Nesvítí: stejnosměrné napájení |
|                         |           |         | vypnuto                        |

\* V souladu s požadavky VESA DPMS podle měření vstupního napájení na konci napájecího kabelu.

## Synchronizace vstupu

| Signál                     | Oddělené horizontá                  | lní a vertikální synchronizace TTL |  |  |  |  |
|----------------------------|-------------------------------------|------------------------------------|--|--|--|--|
| Polarita                   | Pozitivní a negativn                | í                                  |  |  |  |  |
| Funkce Plug & Play         | Podporuje funkce V                  | Podporuje funkce VESA DDC2B.       |  |  |  |  |
| <u>Vnější připojení</u>    |                                     |                                    |  |  |  |  |
| Napájení (střídavé napětí) | Elektrická zásuvka                  |                                    |  |  |  |  |
| Videokabel                 | 15kolíkový konektor D-sub           |                                    |  |  |  |  |
| Kabel digitálního signálu  | 24kolíkový konektor DVI (volitelný) |                                    |  |  |  |  |
| Zvukový kabel              | se stereofonním konektorem jack     |                                    |  |  |  |  |
| <u>Prostředí</u>           |                                     |                                    |  |  |  |  |
| Provozní podmínky:         | Teplota                             | 5°C až 40°C/41°F až 104°F          |  |  |  |  |
|                            | Relativní vlhkost                   | 20% až 80%                         |  |  |  |  |
| Skladovací podmínky:       | Teplota                             | -20°C až 60° C/-4°F až 140° F      |  |  |  |  |
|                            | Relativní vlhkost                   | 5% až 85%                          |  |  |  |  |
| Napájení (střídavé nap     | <u>ětí)</u>                         |                                    |  |  |  |  |
| Vstupní napětí             | Jednofázové, 100 ~                  | 240 VAC, 50 / 60 Hz                |  |  |  |  |
| Vstupní proud              | 1,2 A max.                          |                                    |  |  |  |  |
| <u>Velikost a hmotnost</u> |                                     |                                    |  |  |  |  |
| Rozměry                    | 377 (Š) x 393 (V) x 1               | 82 (H) mm                          |  |  |  |  |
| Čistá hmotnost             | $4\pm0,5$ kg                        |                                    |  |  |  |  |
| Celková hmotnost           | $6 \pm 0,5 \text{ kg}$              |                                    |  |  |  |  |
|                            |                                     |                                    |  |  |  |  |
|                            |                                     |                                    |  |  |  |  |
|                            |                                     |                                    |  |  |  |  |

### <u>Uspořádání kolíků</u>

|  | Signál |                     |       |                   |       |               |  |  |  |  |
|--|--------|---------------------|-------|-------------------|-------|---------------|--|--|--|--|
|  | Kolík  | Popis               | Kolík | Popis             | Kolík | Popis         |  |  |  |  |
|  | 1      | Červený             | 6     | Červená vrat.     | 11    | NC            |  |  |  |  |
|  | 2      | 2 zelený            |       | Zelená vrat.      | 12    | SDA           |  |  |  |  |
|  | 3      | Modrý               | 8     | Modrá vrat.       | 13    | Horizontální  |  |  |  |  |
|  | 4      | Uzemnění            | 9     | +5 V              | 14    | synchronizace |  |  |  |  |
|  |        | digitálního signálu |       |                   |       | Vertikální    |  |  |  |  |
|  | 5      | Uzemnění            | 10    | Detekce připojení | 15    | synchronizace |  |  |  |  |
|  |        | digitálního signálu |       | za chodu          |       | SCL           |  |  |  |  |

### Vs<u>tupní konektor digitálního videa: DVI – D (volitelné)</u>

| Uspo | Uspořádání kolíku konektoru DVI –D: |    |                      |    |                     |  |  |  |  |  |  |
|------|-------------------------------------|----|----------------------|----|---------------------|--|--|--|--|--|--|
| 1    | TX2-                                | 9  | TX1-                 | 17 | TX0-                |  |  |  |  |  |  |
| 2    | TX2+                                | 10 | TX1+                 | 18 | TX0+                |  |  |  |  |  |  |
| 3    | Stíněný (TX2 / TX4)                 | 11 | Stíněný (TX1 / TX3)  | 19 | Stíněný (TX0 / TX5) |  |  |  |  |  |  |
| 4    | NC                                  | 12 | NC                   | 20 | NC                  |  |  |  |  |  |  |
| 5    | NC                                  | 13 | NC                   | 21 | NC                  |  |  |  |  |  |  |
| 6    | DDC-Sériové hodiny                  | 14 | Napájení +5 V*)      | 22 | Stíněný (TXC)       |  |  |  |  |  |  |
| 7    | DDC-Sériová data                    | 15 | Uzemnění (+5 V)      | 23 | TXC+                |  |  |  |  |  |  |
| 8    | NC                                  | 16 | Detekce připojení za | 24 | TXC-                |  |  |  |  |  |  |
|      |                                     |    | chodu                |    |                     |  |  |  |  |  |  |

#### Uspořádání kolíků konektoru DVI – D(volitelné):

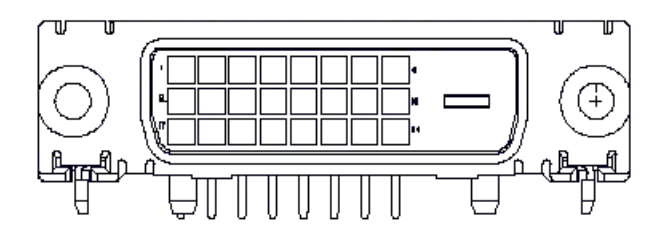

## Tabulka standardních časování

Pokud vybraná frekvence NENÍ obsažena v následující tabulce, použije monitor LCD nejvhodnější dostupnou frekvenci.

| ČASOVÁNÍ      | FH      | SYNC     | CELKEM | AKTIVNÍ | SYNC   | PŘEDNÍ | ZADNÍ  | FREKVENCE |
|---------------|---------|----------|--------|---------|--------|--------|--------|-----------|
|               | (KHZ)   | POLARITA | (BODŮ/ | (BODŮ/  | ŠÍŘKA  | STRANA | STRANA | BODŮ      |
|               | FV (HZ) |          | RADEK) | RADEK)  | (BODU/ | (BODU/ | (BODÚ/ | (MHZ)     |
| 640x250       | 21.460  |          | 800    | 640     | RADEK) | KADEK) | RADEK) | 25.175    |
| 040X330       | 70.097  | Ŧ        | 440    | 250     | 90     | 10     | 40     | 23.175    |
| VGA-350       | /0.08/  | _        | 449    | 350     | 2      | 37     | 60     |           |
| 640x400       | 24.83   | -        | 848    | 640     | 64     | 64     | 80     | 21.05     |
| NEC PC9801    | 56.42   | -        | 440    | 400     | 8      | 7      | 25     |           |
| 640x400       | 31.469  | -        | 800    | 640     | 96     | 16     | 48     | 25.175    |
| VGA-GRAPH     | 70.087  | +        | 449    | 400     | 2      | 12     | 35     |           |
| 640x400       | 31.5    | -        | 800    | 640     | 64     | 16     | 80     | 25.197    |
| NEC PC9821    | 70.15   | -        | 449    | 400     | 2      | 13     | 34     |           |
| 640X480       | 31.469  | -        | 800    | 640     | 96     | 16     | 48     | 25.175    |
| VESA-PAL      | 50.030  | -        | 629    | 480     | 2      | 62     | 85     |           |
| 640x480       | 31.469  | -        | 800    | 640     | 96     | 16     | 48     | 25.175    |
| VGA-480       | 59.94   | -        | 525    | 480     | 2      | 10     | 33     |           |
| 640x480       | 35.00   | -        | 864    | 640     | 64     | 64     | 96     | 30.24     |
| APPLE MAC-480 | 66.67   | -        | 525    | 480     | 3      | 3      | 39     |           |
| 640x480       | 37.861  | -        | 832    | 640     | 40     | 16     | 120    | 31.5      |
| VESA-480-72Hz | 72.809  | -        | 520    | 480     | 3      | 1      | 20     |           |
| 640x480       | 37.5    | -        | 840    | 640     | 64     | 16     | 120    | 31.5      |
| VESA-480-75Hz | 75      | -        | 500    | 480     | 3      | 1      | 16     |           |
| 720x400       | 31.469  | -        | 900    | 720     | 108    | 18     | 54     | 28.322    |
| VGA-400-TEXT  | 70.087  | +        | 449    | 400     | 2      | 12     | 35     |           |
| 832x624 APPLE | 49.725  | -        | 1152   | 832     | 64     | 32     | 224    | 57.2832   |
| MAC-800       | 74.55   | -        | 667    | 624     | 3      | 1      | 39     |           |
| 800x600       | 35.156  | +        | 1024   | 800     | 72     | 24     | 128    | 36        |
| SVGA          | 56.25   | +        | 625    | 600     | 2      | 1      | 22     |           |
| 800x600       | 37.879  | +        | 1056   | 800     | 128    | 40     | 88     | 40        |
| VESA-600-60Hz | 60.317  | +        | 628    | 600     | 4      | 1      | 23     |           |
| 800x600       | 48.077  | +        | 1040   | 800     | 120    | 56     | 64     | 50        |
| VESA-600-72Hz | 72.188  | +        | 666    | 600     | 6      | 37     | 23     |           |

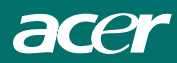

| ČASOVÁNÍ       | FH               | SYNC     | CELKEM           | AKTIVNÍ          | SYNC            | PŘEDNÍ | ZADNÍ            | FREKVENC      |
|----------------|------------------|----------|------------------|------------------|-----------------|--------|------------------|---------------|
|                | (KHZ)<br>FV (HZ) | POLARITA | (BODU/<br>Řádek) | (BODU/<br>Řádek) | SIRKA<br>(BODŮ/ | (BODŮ/ | STRANA<br>(BODŮ/ | BODU<br>(MHZ) |
|                | 1 V (112)        |          | RADER,           | (ADLA)           | ŘÁDEK)          | ŘÁDEK) | ŘÁDEK)           | (11112)       |
| 800x600        | 46.875           | +        | 1056             | 800              | 80              | 16     | 160              | 49.5          |
| VESA-600-75Hz  | 75               | +        | 625              | 600              | 3               | 1      | 21               |               |
| 1024x768       | 48.363           | -        | 1344             | 1024             | 136             | 24     | 160              | 65            |
| XGA            | 60.004           | -        | 806              | 768              | 6               | 3      | 29               |               |
| 1024x768       | 53.964           | +        | 1328             | 1024             | 176             | 16     | 112              | 71.664        |
| COMPAQ-XGA     | 66.132           | +        | 816              | 768              | 4               | 8      | 36               |               |
| 1024x768       | 56.476           | -        | 1328             | 1024             | 136             | 24     | 144              | 75            |
| VESA-768-70Hz  | 70.069           | -        | 806              | 768              | 6               | 3      | 29               |               |
| 1024x768       | 60.023           | +        | 1312             | 1024             | 96              | 16     | 176              | 78.75         |
| VESA-768-75Hz  | 75.029           | +        | 800              | 768              | 3               | 1      | 28               |               |
| 1024x768       | 60.24            | -        | 1328             | 1024             | 96              | 32     | 176              | 80            |
| APPLE MAC-768  | 75.02            | -        | 803              | 768              | 3               | 3      | 29               |               |
| 1152x864       | 54.054           | +        | 1480             | 1152             | 96              | 40     | 192              | 80            |
| (60Hz)         | 59.270           | +        | 912              | 864              | 3               | 13     | 32               |               |
| 1152x864       | 63.851           | +        | 1480             | 1152             | 96              | 32     | 200              | 94.499        |
| (70Hz)         | 70.012           | +        | 912              | 864              | 3               | 1      | 44               |               |
| 1152x864       | 67.50            | +        | 1600             | 1152             | 128             | 64     | 256              | 108.00        |
| (75Hz)         | 75.00            | +        | 900              | 864              | 2               | 2      | 32               |               |
| 1280x960       | 60.00            | +        | 1800             | 1280             | 112             | 96     | 312              | 108.00        |
| (60Hz)         | 60.00            | +        | 1000             | 960              | 3               | 1      | 36               |               |
| 1280x960       | 70.00            | +        | 1800             | 1280             | 112             | 96     | 312              | 126.00        |
| (70Hz)         | 70.00            | +        | 1000             | 960              | 3               | 1      | 36               |               |
| 1280x960       | 75.00            | +        | 1800             | 1280             | 112             | 96     | 312              | 135.00        |
| (75Hz)         | 75.00            | +        | 1000             | 960              | 3               | 1      | 36               |               |
| 1280x1024VESA- | 64               | +        | 1688             | 1280             | 112             | 48     | 248              | 108           |
| 1024-60Hz      | 60               | +        | 1066             | 1024             | 3               | 1      | 38               |               |
| 1280x1024VESA- | 80               | +        | 1688             | 1280             | 144             | 16     | 248              | 135           |
| 1024-75Hz      | 75               | +        | 1066             | 1024             | 3               | 1      | 38               |               |

**Poznámka:** Režimy 640x350, 640x400 a 720x400 jsou umístěny uprostřed obrazovky, ale nelze je rozšířit na celou obrazovku ve svislém směru.

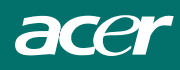

## Odstraňování problémů

Tento monitor LCD je předem nastaven pomocí standardního frekvence VGA výrobce. Vzhledem k rozdílným výstupním frekvencím mezi různými kartami VGA na trhu se uživatelé mohou při výběru nového režimu zobrazení nebo nové karty VGA setkat s nestabilním nebo nejasným obrazem.

#### Upozornění

Tento monitor LCD podporuje několik režimů VGA. Seznam režimů podporovaných tímto monitorem LCD najdete v části Tabulka standardního časování.

#### PROBLÉM Obraz je nejasný a nestabilní

Pokud je obraz nejasný a nestabilní, proveďte následující kroky:

- V operačním systému MS Windows (vyjma Windows XP) klepněte na příkaz Ukončit systém Windows. V operačním systému Windows XP otevřete konkrétní aplikaci, u které k tomuto problému dochází.
- Zkontrolujte, zda jsou na obrazovce zobrazené svislé černé pruhy. Pokud ano, použijte funkce "Taktování" v nabídce rozhraní OSD a upravte její nastavení (zvýšením nebo snížením čísel), dokud pruhy nezmizí.
- Znovu přejděte na funkci "Fáze" v nabídce rozhraní OSD a nastavte co nejjasnější zobrazení monitoru.
- 4. Klepnutím na tlačítko Ne v dialogovém okně Ukončit systém Windows se vraťte do systému.

#### PROBLÉM Na monitoru LCD není žádný obraz.

Pokud na monitoru LCD není žádný obraz, proveď te následující kroky:

- 1. Zkontrolujte, zda indikátor napájení na monitoru LCD SVÍTÍ, zda jsou všechny kabely řádně připojené a zda systém běží na správné frekvenci. Informace o časování viz Kapitola 3.
- 2. Monitor LCD vypněte a znovu zapněte. Pokud na monitoru stále není žádný obraz, několikrát stiskněte tlačítko Adjustment Control (Nastavení).
- 3. Pokud krok 2 nepomohl, připojte počítač k jinému externímu monitoru CRT. Pokud počítač funguje s jiným monitorem CRT správně, ale nefunguje s tímto monitorem LCD, výstupní frekvence karty VGA se pravděpodobně nachází mimo rozsah synchronizace monitoru LCD. Nastavte některý náhradní režim uvedený v Tabulce standardního časování nebo vyměňte kartu VGA a potom zopakujte kroky 1 a 2.

#### PROBLÉM Na monitoru LCD není žádný obraz.

Pokud jste zvolili výstupní frekvenci, která se nachází mimo rozsahu synchronizace monitoru LCD (vodorovná frekvence: 24 ~ 80 Hz a svislá frekvence: 49 ~ 75 Hz), v rozhraní OSD se zobrazí zpráva "*Out of Range*" (Mimo rozsah). Zvolte režim podporovaný monitorem LCD.

Pokud není kabel signálu rádně připojen k monitoru LCD, na monitoru se zobrazí zpráva "*No Input Signal*" (Žádný vstupní signál).